# Gilian® Go-Cal™ Pro

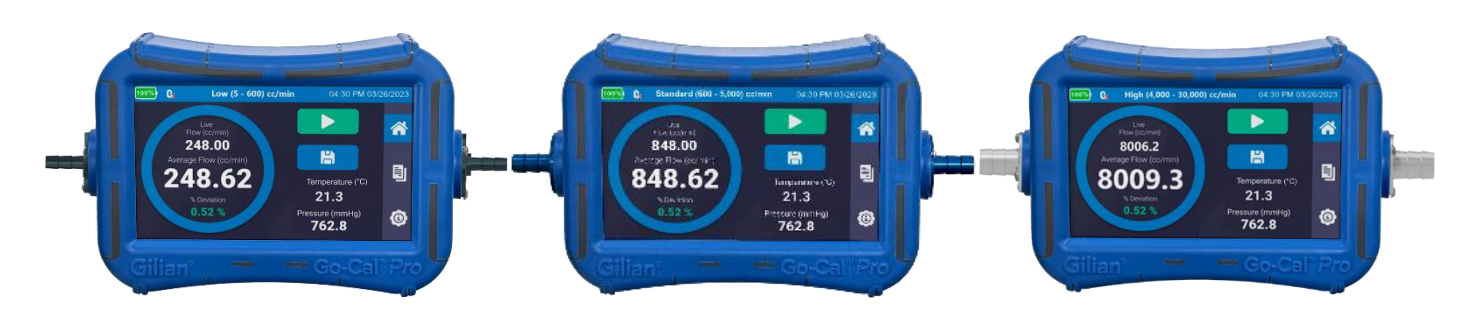

## **AIR FLOW CALIBRATORS**

### **Quick-Start Guide**

(This Quick-Start Guide Covers All Go-Cal Pro Models)

Sensidyne Document No. 360-0267-01 Rev A

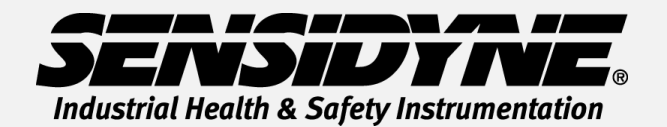

1000 112<sup>TH</sup> Circle N, Suite 100 • St. Petersburg, FL 33716 USA (800) 451-9444 • +1 (727) 530-3602 www.Sensidyne.com • info@Sensidyne.com

## Go-Cal<sup>®</sup> Pro

#### How to Use this Guide

This Quick-Start Guide introduces basic operation and use of the Go-Cal *Pro* Air Flow Calibrator. The Operation Manual (PN 360-0266-01), which can be found on the included flash drive, contains complete instructions, options, and notes. Always adhere to warnings, cautions and procedures included in the Operation Manual.

#### **Cautions:**

**Intrinsic Safety:** The Go-Cal *Pro* Air flow Calibrator is not intrinsically safe, and should only be utilized in safe atmospheric conditions. Please refer to the Operation Manual for special conditions.

**Charger:** Use only the included charger and USB cable to charge the Go-Cal *Pro* within the specified temperature range.

#### **Screen and Touch Selections Overview**

The Go-Cal *Pro* has a color touch screen that allows the selection and configuration of the calibrator to the desired settings. References to displays and menu screens use the names and label styles below:

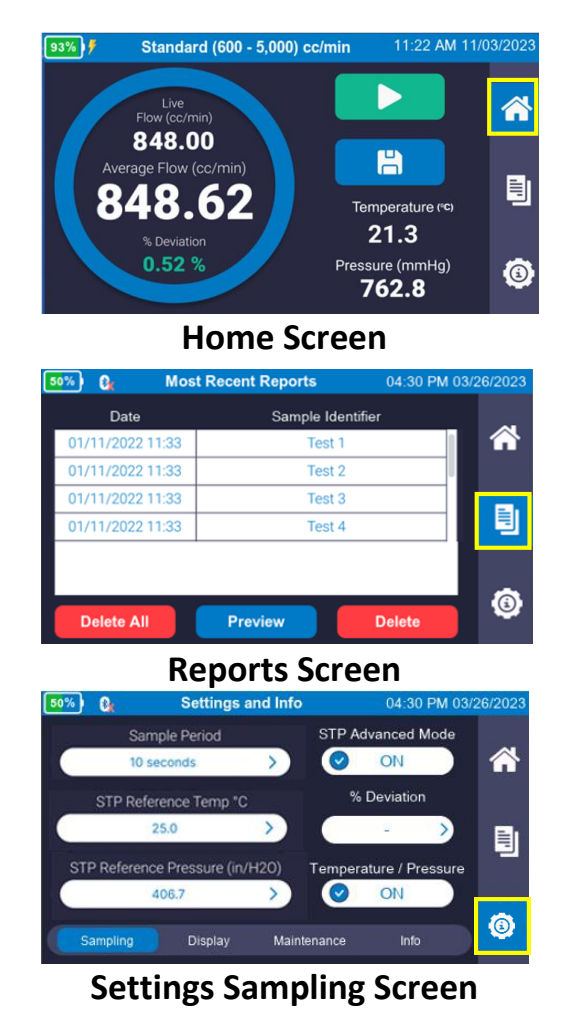

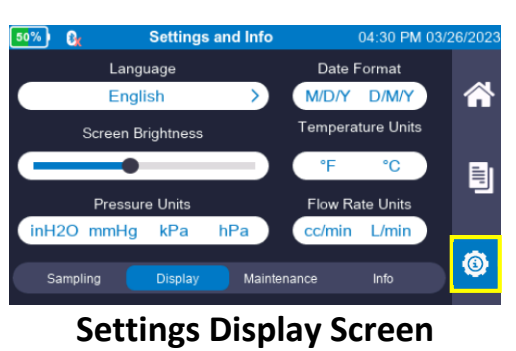

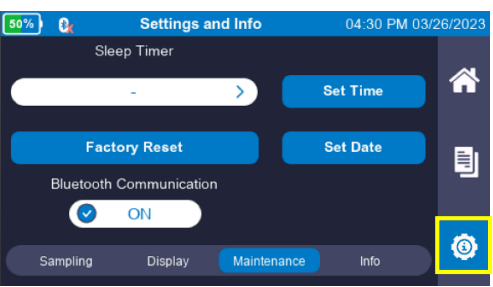

#### **Settings Maintenance Screen**

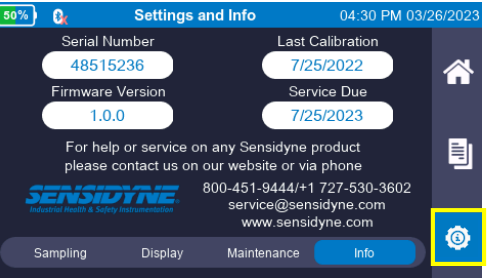

**Settings Information Screen** 

# Go-Cal<sup>®</sup> Pro

#### **Operation Guide**

#### Power Go-Cal *Pro* On and Off (Charge before use)

Press On/Off button on the Inlet Side (Left Side) of the Go-Cal *Pro* to power the instrument. The system will boot up and automatically go to the home screen. Press the On/Off button again and a pop up window will appear to confirm shutdown.

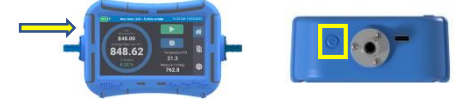

#### **Configure Go-Cal** *Pro*

- From the Home Screen <sup>▲</sup>, select Settings Icon <sup>◎</sup>
   on the menu bar.
- Press the Sampling tab on the bottom of the screen. Select Sampling Period. Choose a preselected sample time to be averaged or select desired sampling period (5 sec. to 5000 sec.). STP Advanced Mode may be set to ON if utilizing reference temperature and pressure flow rate conversions.
- Select the Display tab on the bottom of the screen. Select the desired Language. Select the desired Date Format. Select the desired Temperature Units. Select the desired Pressure Units. Select the desired Flow Rate Units.
- Select the Maintenance tab on the bottom of the screen. Press the Set Time button to adjust the time. Press the Set Date button to adjust the date to your local settings.
- 5. Press the **Home Icon** and on the side menu bar to return to the home screen.

#### Set Up the Go-Cal Pro

 Attach sampling train (Media, Tubing and Pump) to the Suction fitting located on the right side of the instrument.

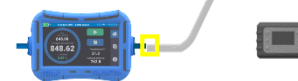

 Begin air flow through pump and Go-Cal *Pro*. The initial readings will begin to appear on the Home Screen.

Note: Do not have air flow running when unit is powered on. The calibrator must acclimate to the ambient temperature prior to starting the airflow.

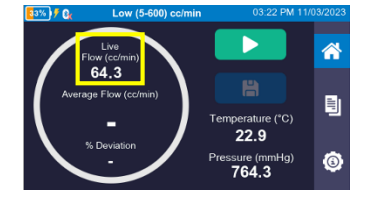

Select Play Button begin to average sample. The Average Flow will appear in the middle of the circle once the sample period has been completed. The sample can be Reset or Stopped at any time.

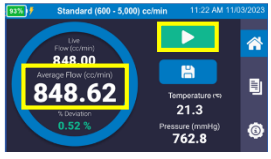

#### **Event Saving and Reports**

- **1.** From the **Home Screen**, select **Save Button**
- 2. Select a recently used pump, or skip to set up a new pump in the system.
- 3. Complete the **Sample Identification** input information.

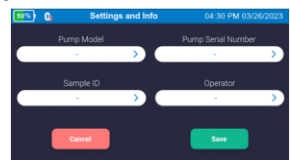

- 4. Press Pump Model box and a Keyboard Screen will appear. Enter Pump Model and select Forward Arrow at the top right of the screen. Enter pump Serial Number and select Forward Arrow at the top right of the screen. Enter User Name and select Forward Arrow at the top right of the screen. Enter Sample Identifier and select Done Button at the top right of the screen. Review entered information and select Save Button.
- 5. From the **Home Screen**, select **Report Icon** on the menu bar.

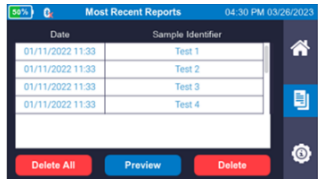

 Select desired report line. The report line will become highlighted in dark blue. Select Preview Button to view the report.

| Go-Cal <sup>™</sup> Pro Flow Verific<br>Standard (60 | Flow Verification Report<br>Standard (600 - 5,000) cc/min |  |  |
|------------------------------------------------------|-----------------------------------------------------------|--|--|
| Date of Event                                        | 08/15/2023                                                |  |  |
| Date Format                                          | M/D/Y                                                     |  |  |
| Time of Event                                        | 07:29 AM                                                  |  |  |
| Time Format                                          | 12 HR                                                     |  |  |
| Rump Model                                           | GAR                                                       |  |  |
| Done                                                 | View Graph                                                |  |  |

- 7. Use the touch screen to scroll Up and Down through the report. Press Done Button to return to the Report Screen.
- To review your reports in PDF or Excel, connect your Go-Cal *Pro* to computer using the provided USB cable. Use Gilian CONNECT *PRO* to retrieve data and create files.

## Go-Cal<sup>™</sup> Pro

#### **Icon Glossary**

| 100% Battery Life             | Home Screen | Report Screen   | (3) Settings Screen          |
|-------------------------------|-------------|-----------------|------------------------------|
| Play Button<br>(Start Sample) | Save Event  | 3 Reset Average | Stop Button<br>(Stop Sample) |
| Low Battery                   | Error       | Warning         | Bluetooth Icon               |

#### Maintenance

**Battery**: The Go-Cal *Pro* employs a rechargeable lithium nickel cobalt aluminum oxide (NCA) battery. Fully charging and properly maintaining the battery ensures maximum run times and battery life. The battery pack has a charge time of less than 6 hours.

#### **Specifications**

 Low Flow:
 5cc/min - 600cc/min

 Standard Flow:
 600 cc/min - 5000 cc/min

 High Flow:
 4,000 cc/min - 30,000 cc/min

Operating Temperature range: 10°C - 40°C

Operating Time: Up to 24 Hours continuous use. Over 400 Flow Verifications on a single full charge. Based on 30 second averaging and pump adjustment up to 2 minutes each.

#### Approvals

The Go-Cal *Pro* is EN 61010-1, CE, and RoHS compliant. The Go-Cal *Pro* contains an internal battery which has been approved for shipping and transport per UN/DOT 38.3 and IEC 62133-2 (2<sup>nd</sup> Edition).